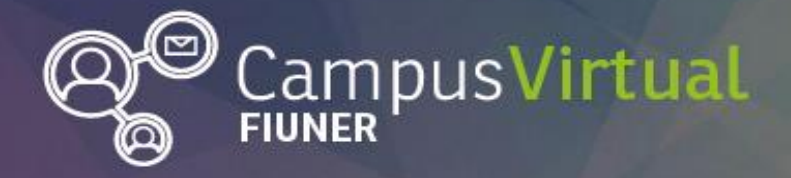

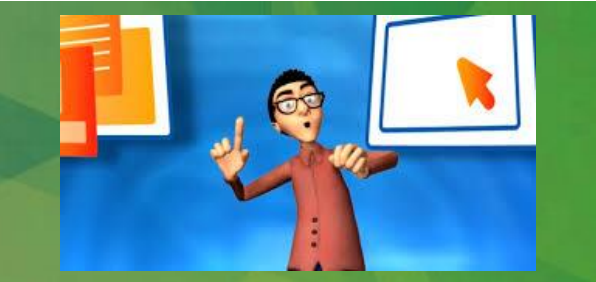

## ¿Cómo organizar las clases para motivar la asistencia y participación activa de los alumnos?

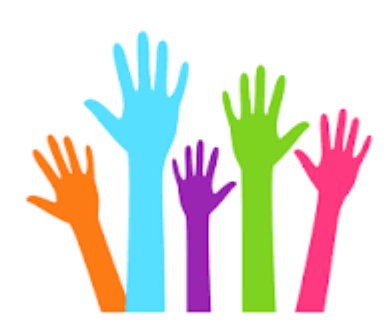

Programa de Formación Docente - Área de Educación a Distancia

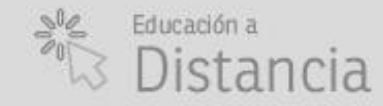

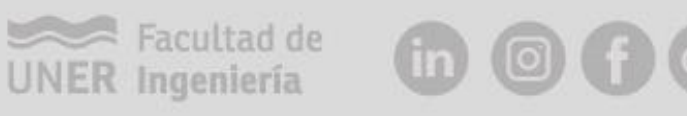

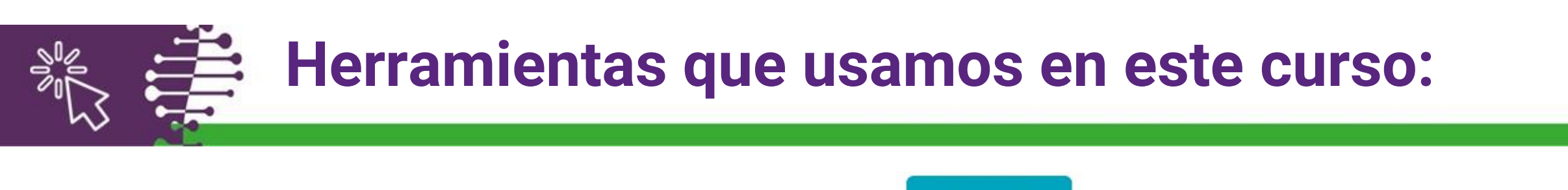

**Mentimeter** 

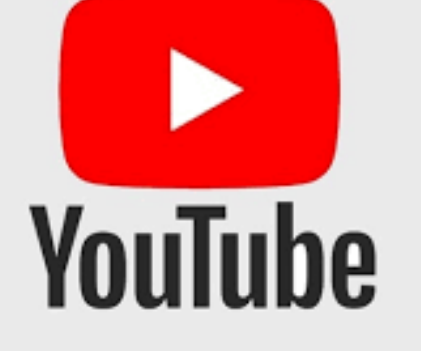

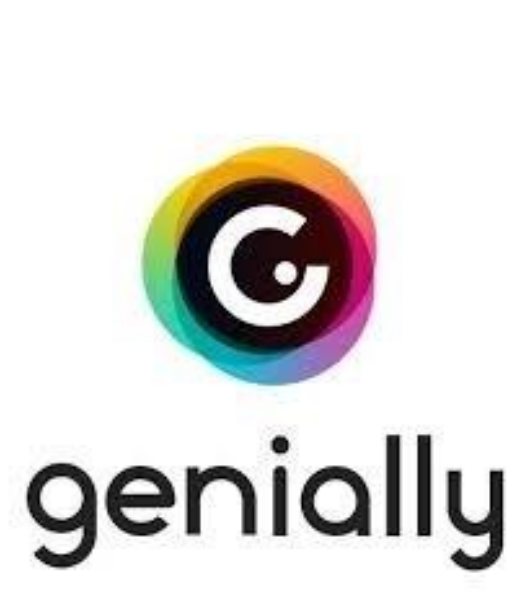

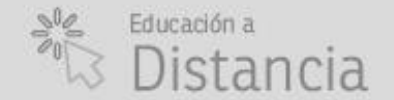

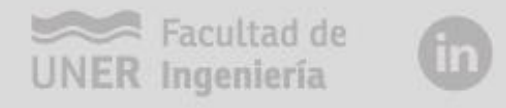

Socrative

by MasteryConnect

(0) **f** (G+

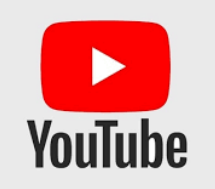

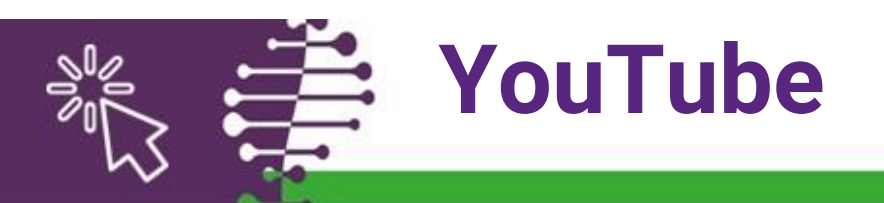

- Los videos, son la herramienta más accesible e intuitiva para motivar a nuestros alumnos. Se pueden insertar videos en Moodle.
- Para no ocupar demasiado espacio de almacenamiento, lo recomendable es <u>compartir el enlace al sitio donde está alojado</u> <u>o embeberlo</u>.
- Si el video es muy largo, existen softwares en línea que sirven para <u>generar el código</u> <u>embebido, para comenzar y terminar en el</u> <u>momento deseado</u>.

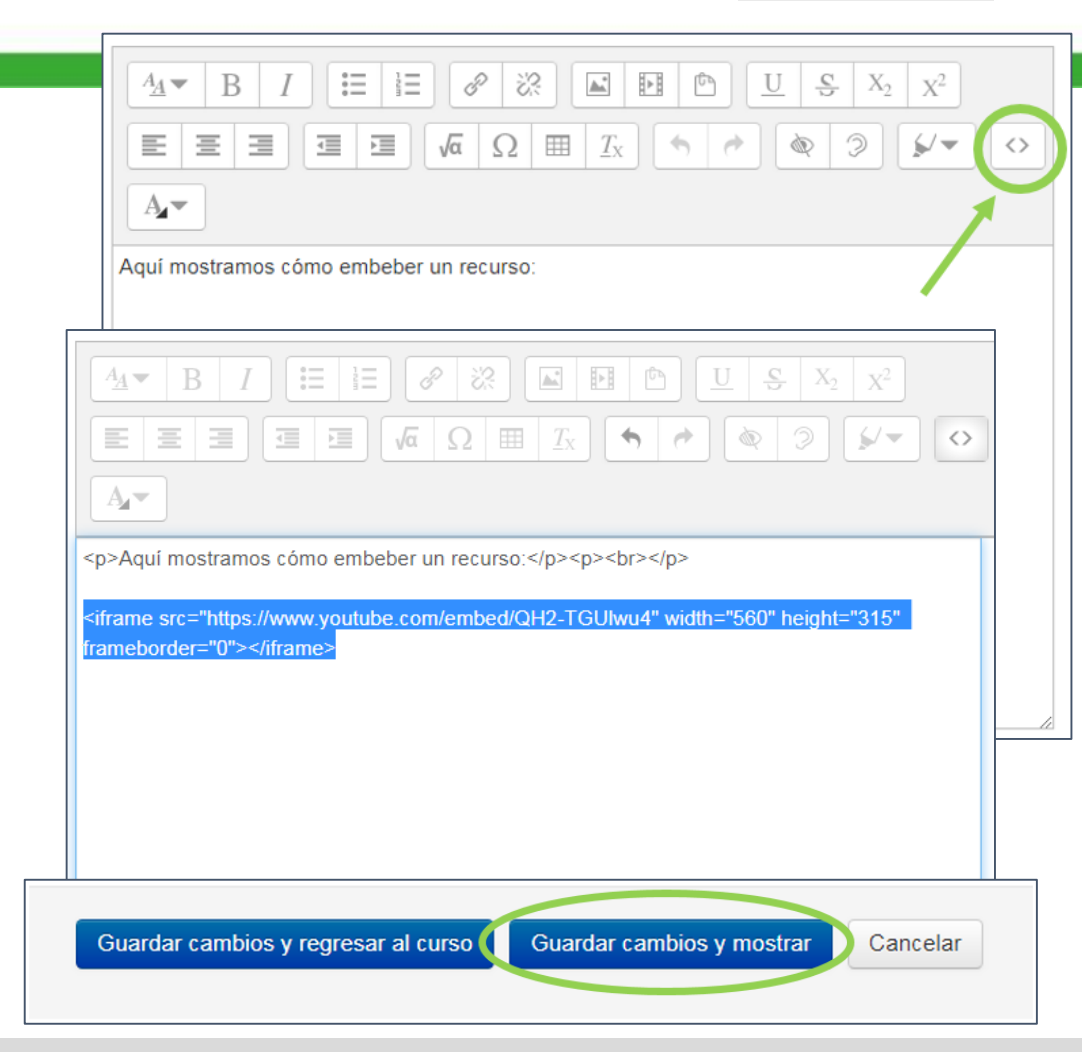

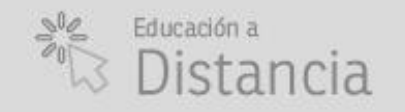

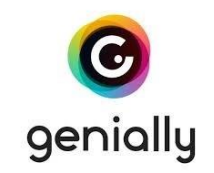

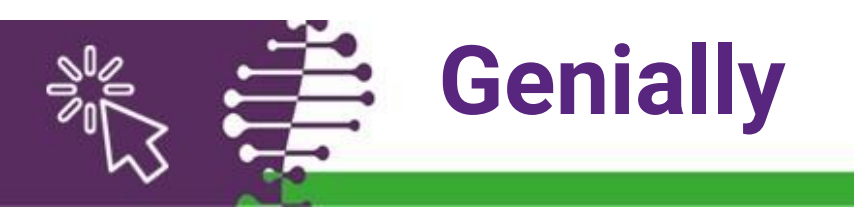

- Es un software en línea que permite crear presentaciones animadas e interactivas.
- Hay que entrar a: <u>https://www.genial.ly/</u> e ingresar un mail y una contraseña.
- En el <u>centro de ayuda (on-line)</u>, pueden encontrar tutoriales sobre cómo crear su propio material.
- Pueden acceder al material creado (y compartirlo), mediante un enlace o lo pueden embeber en Moodle, usando el código html.

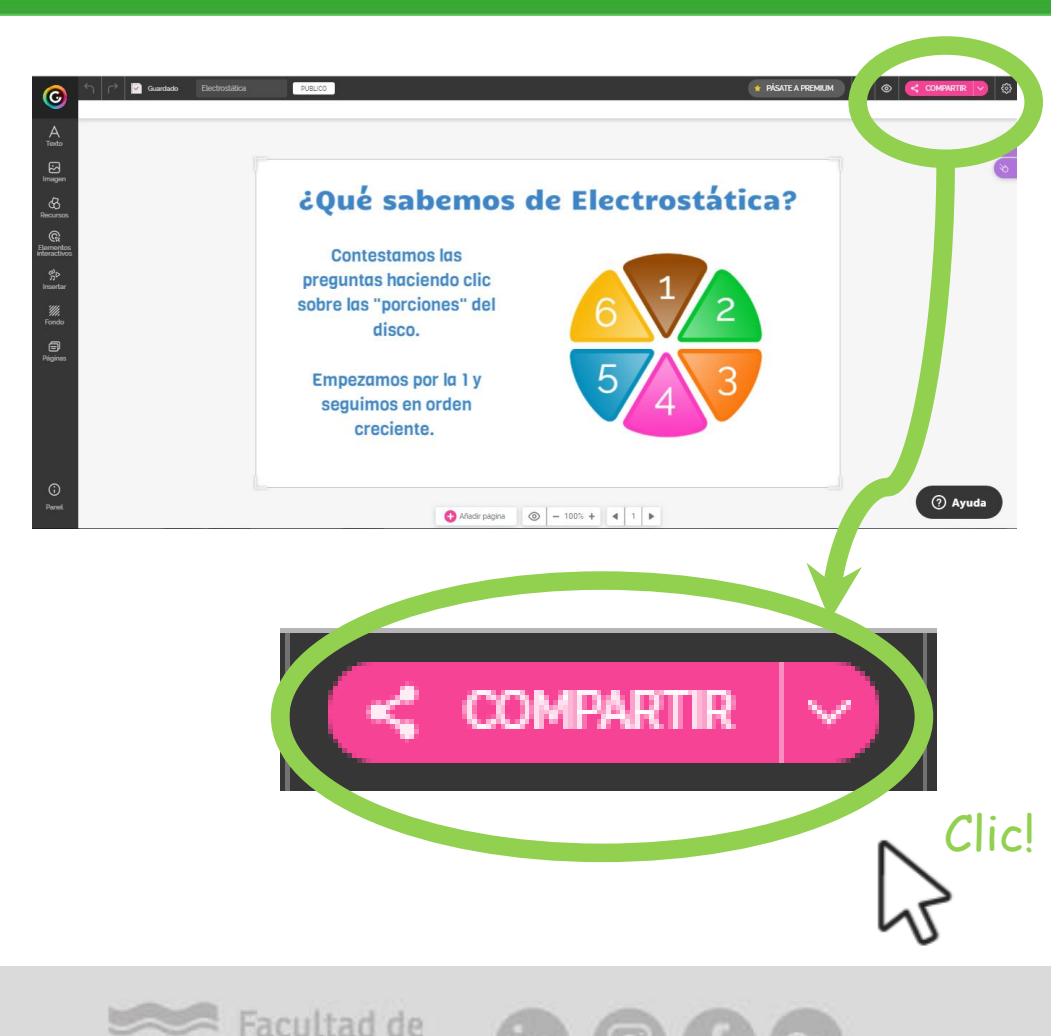

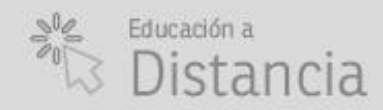

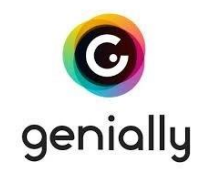

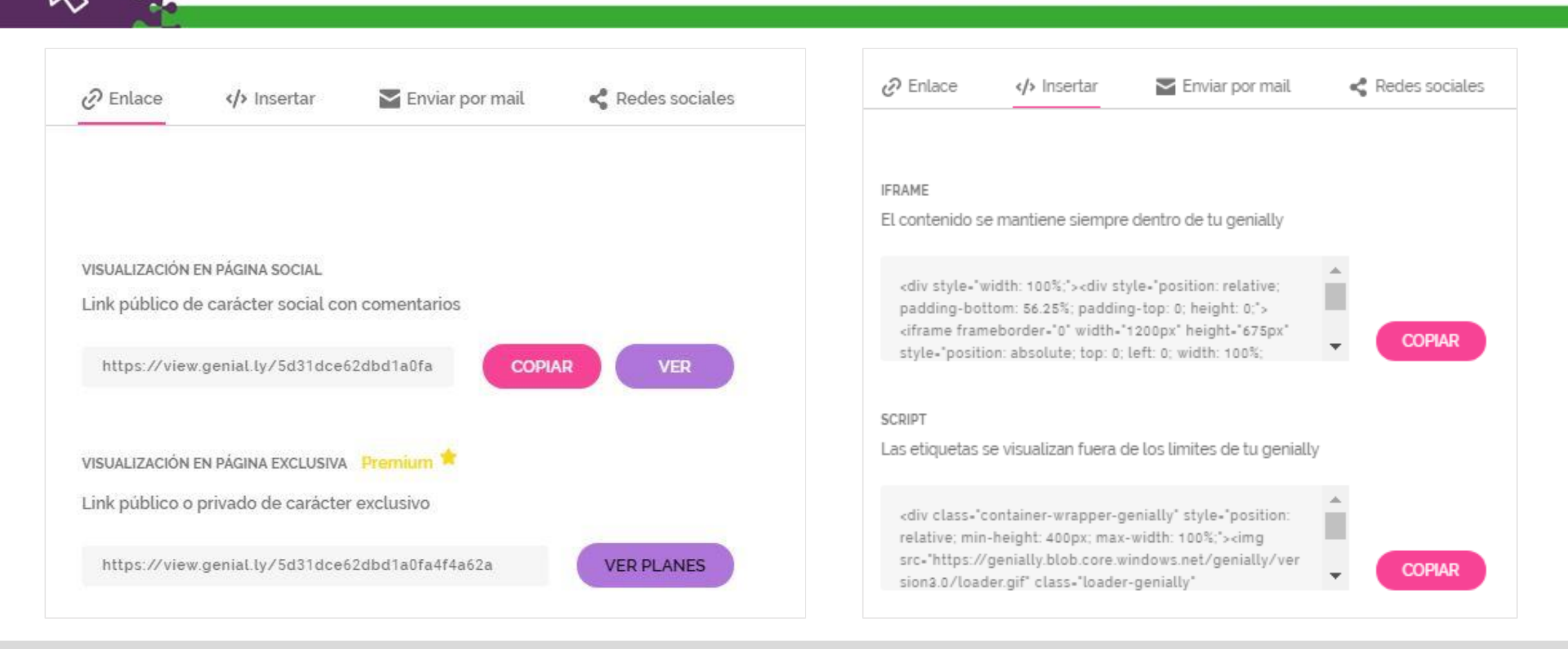

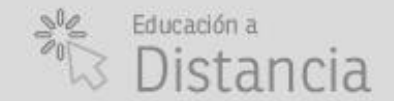

Genially

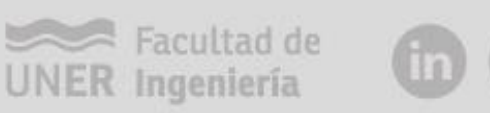

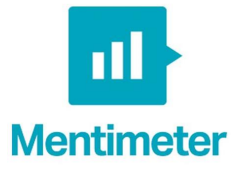

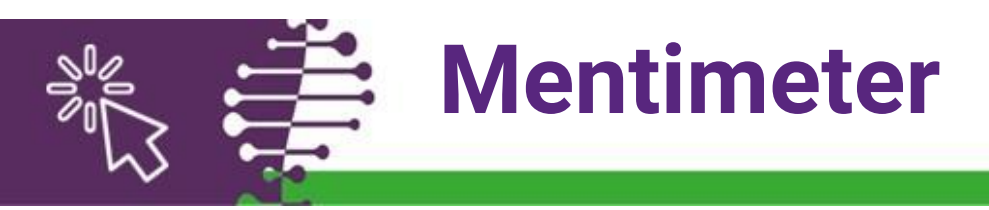

|                          |                                               |                                   |                        |                |     |        |         | -            |     |
|--------------------------|-----------------------------------------------|-----------------------------------|------------------------|----------------|-----|--------|---------|--------------|-----|
| • → C 🕯 https://w        | ww.mentimeter.com/app                         |                                   |                        |                |     | 1      | r (     |              | 3 : |
| Aplicaciones 🔤 Traductor | de Google 🔓 Netflix 🔯 Grooveshark - Liste 🧟   | Nueva pestaña 🔇 9788448168032.jpe | G Inicio de sesión - C | S WhatsApp Web | - C | AS Aut | hentica | tion         | >>  |
| Mentimeter               | Luli's presentations romaweisz@g              | mail.com                          |                        |                |     |        |         |              |     |
| Your presentations       | Home                                          |                                   |                        |                |     |        |         |              |     |
| ? Inspiration            | + New presentation + New folder               |                                   | Q. Type to search      | h              |     |        |         |              |     |
| Branding & colors        | Name                                          | Created •                         | Lastundated            |                |     |        |         |              |     |
| Account 🗸                |                                               |                                   |                        |                |     |        |         |              |     |
| ? Help ∨                 | Probondo quíz 93 🎍 0                          | 22 minutes ago                    | 4 minutos ago          |                | 1   | ۵      | *       |              | 8   |
|                          | 2Proguntas? ⊗1 ▲0                             | Jul 17, 2019                      | 33 minutes ago         |                | 1   | ۵      | *       | <b>n</b> (2) | 8   |
|                          | Pregunta disparadora ©1 40                    | Jul 22, 2019                      | 33 minutes ago         |                | 7   | Ô      | 4       | <b>b</b> (2) | 8   |
|                          | Proguntas sobre el video de Mentimeter el 3 🛔 | May 21, 2019                      | 2 days ago             |                | 1   | Ċ      | Ł       | 2            | 6   |
|                          |                                               |                                   |                        |                |     |        |         | 6            |     |
| logget                   |                                               |                                   |                        |                |     |        |         |              | -   |

- Es una aplicación que permite crear presentaciones interactivas.
- Se ingresa a la misma accediendo a: <u>https://www.mentimeter.com/</u>.
- Se puede crear una nueva presentación haciendo clic sobre: "+ New Presentation".
- Hay que ingresar el nombre de la presentación y seleccionar el tipo de pregunta que desean mostrar.

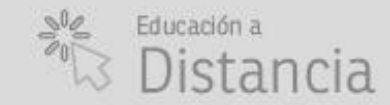

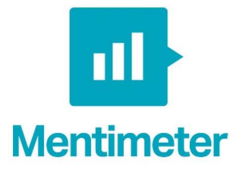

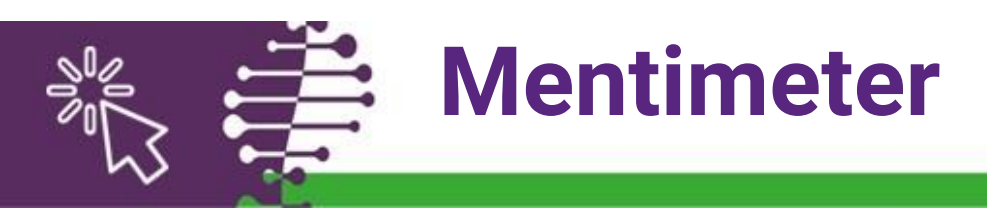

- Al hacer clic sobre el botón: "Add Slice", pueden insertar otra diapo.
- Se puede configurar para que la audiencia vote sólo cuando el presentador está mostrando la página (*presenter pace*) o que los participantes puedan votar a su propio ritmo (*audience pace*).
- Para compartir la presentación con la audiencia, hay que hacer clic sobre el botón: "Present".

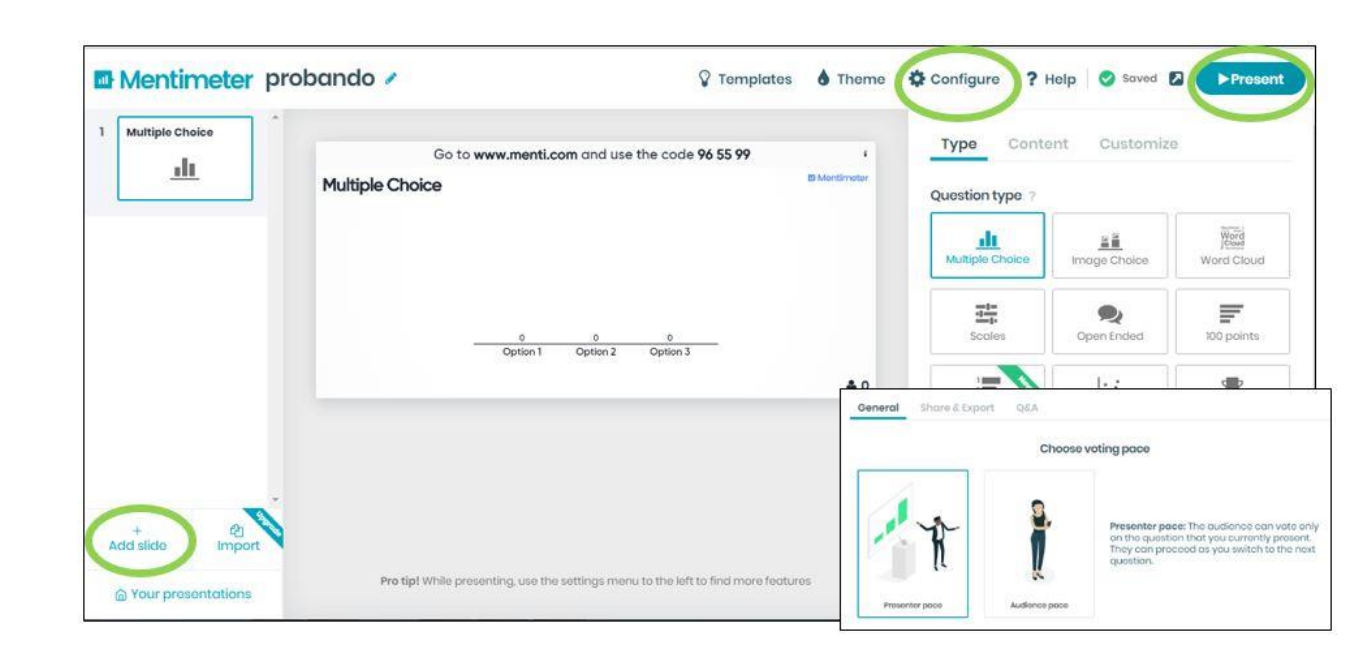

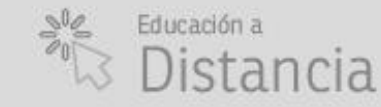

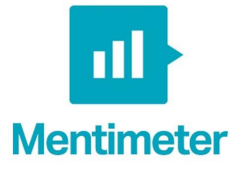

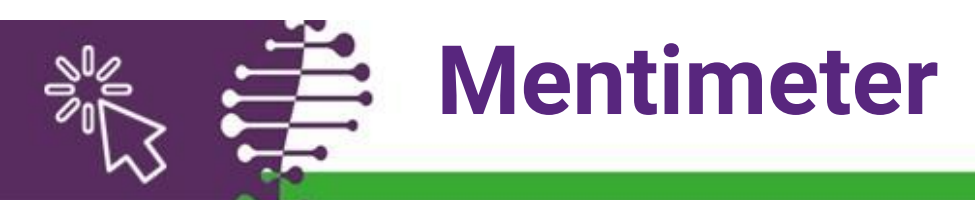

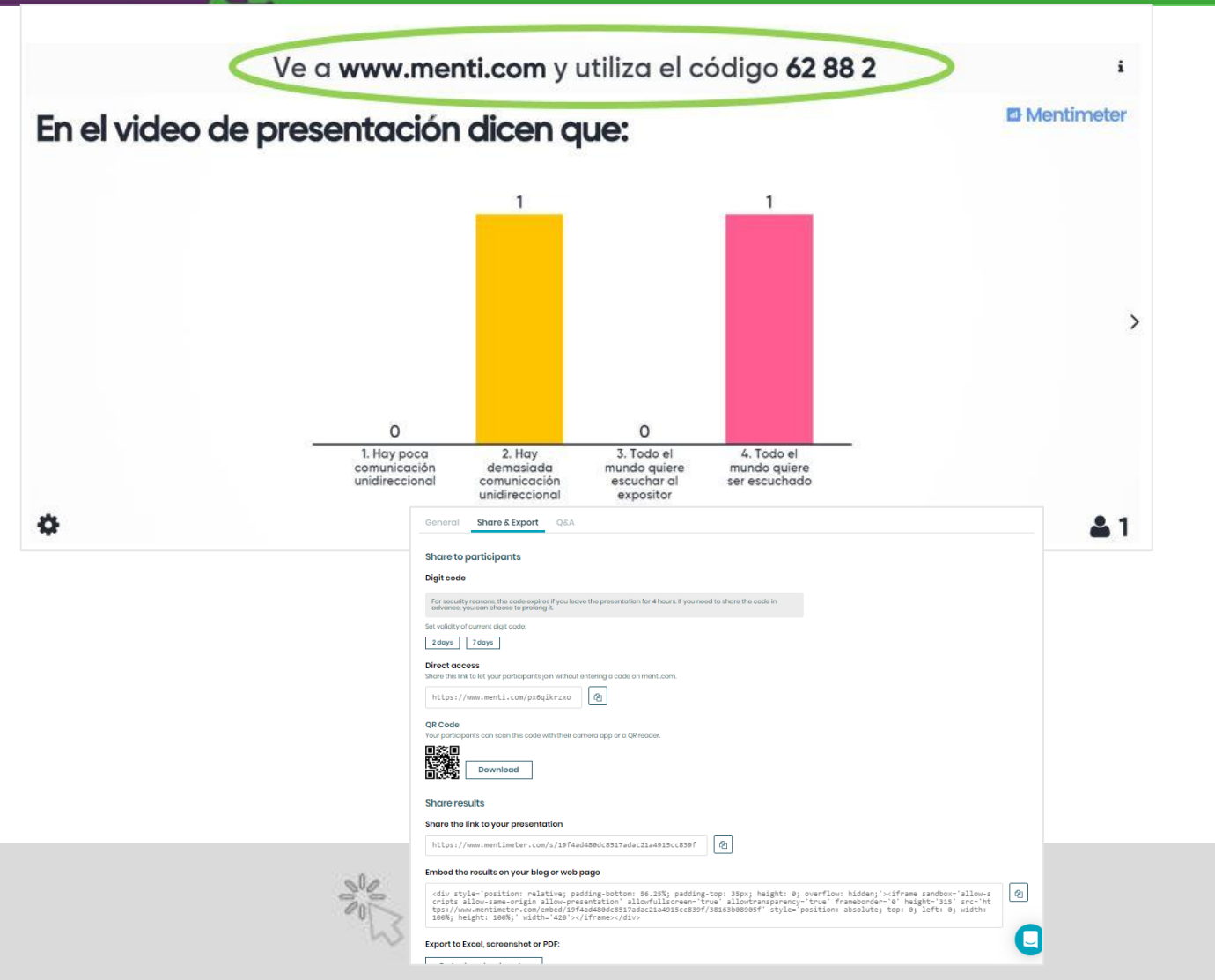

- Para poder votar, los estudiantes deberán ir a: www.menti.com e ingresar el código que se muestra en la diapositiva.
- Seleccionando las opciones: Configure -> Share & Export, se obtienen los links para compartir la presentación o embeberla.

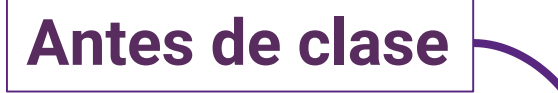

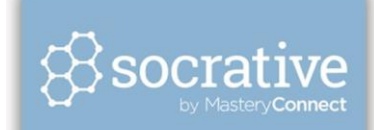

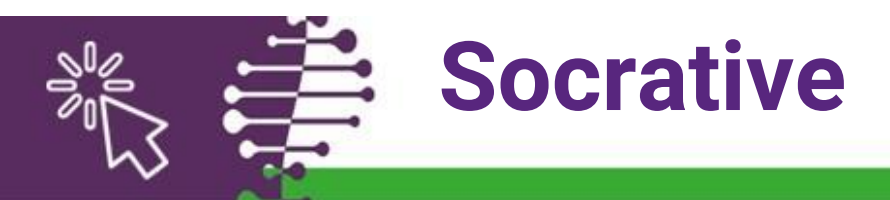

- Es una aplicación que permite crear presentaciones interactivas.
- Se ingresa a la misma accediendo a: <u>https://socrative.com/</u>. Allí tendrán que logearse como profesor.
- Para comenzar a armar sus preguntas, deben seleccionar: "Pruebas" (1) y luego: "Añadir prueba" (2).
- Luego, basta poner el nombre y agregar preguntas (3 tipos): "respuesta múltiple", "verdadero o falso" o "respuesta corta".

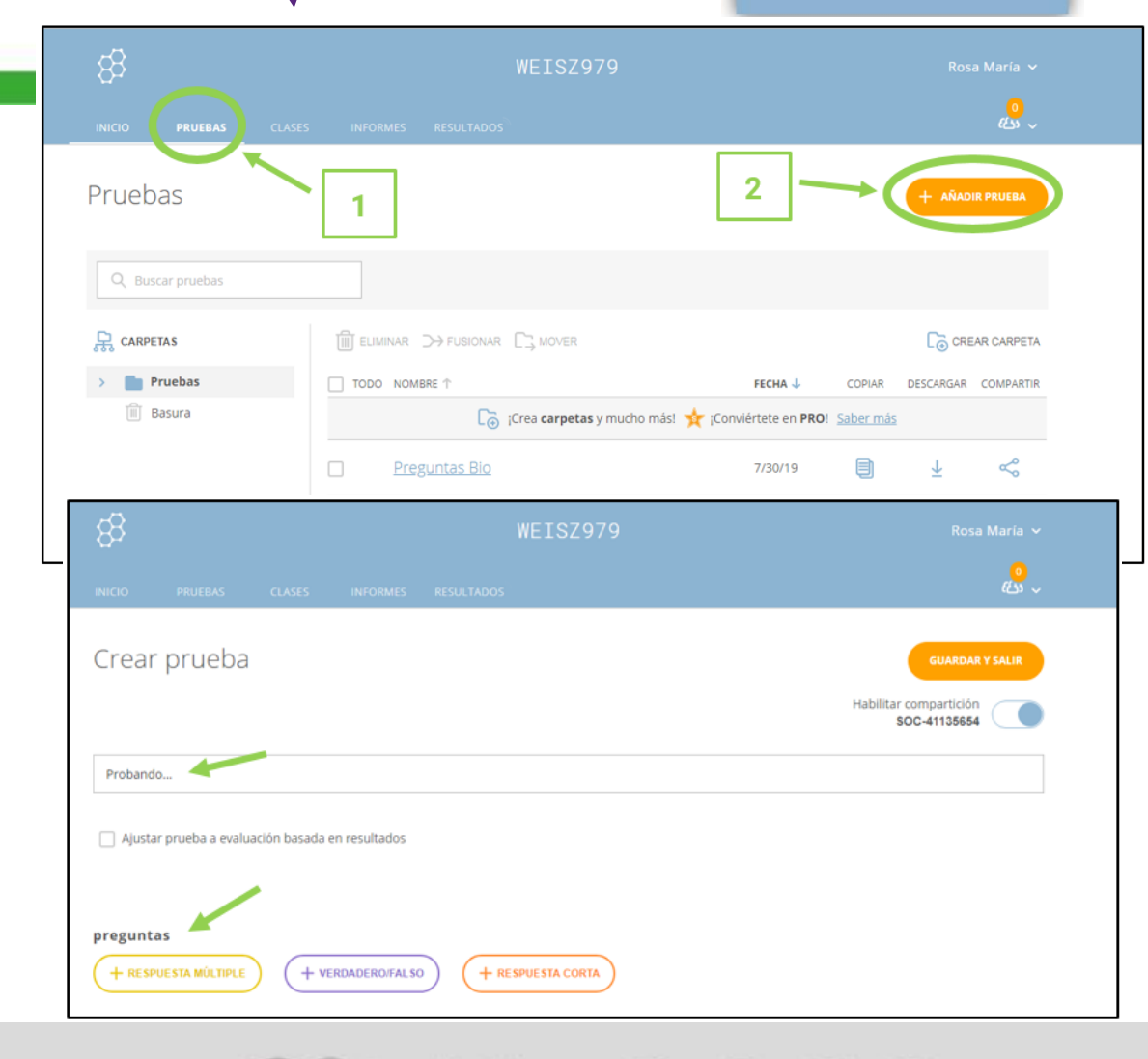

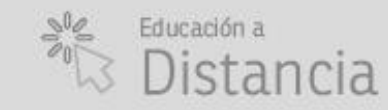

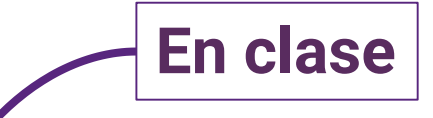

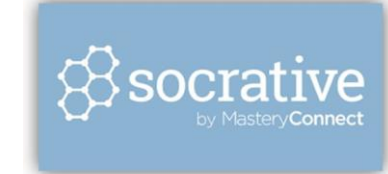

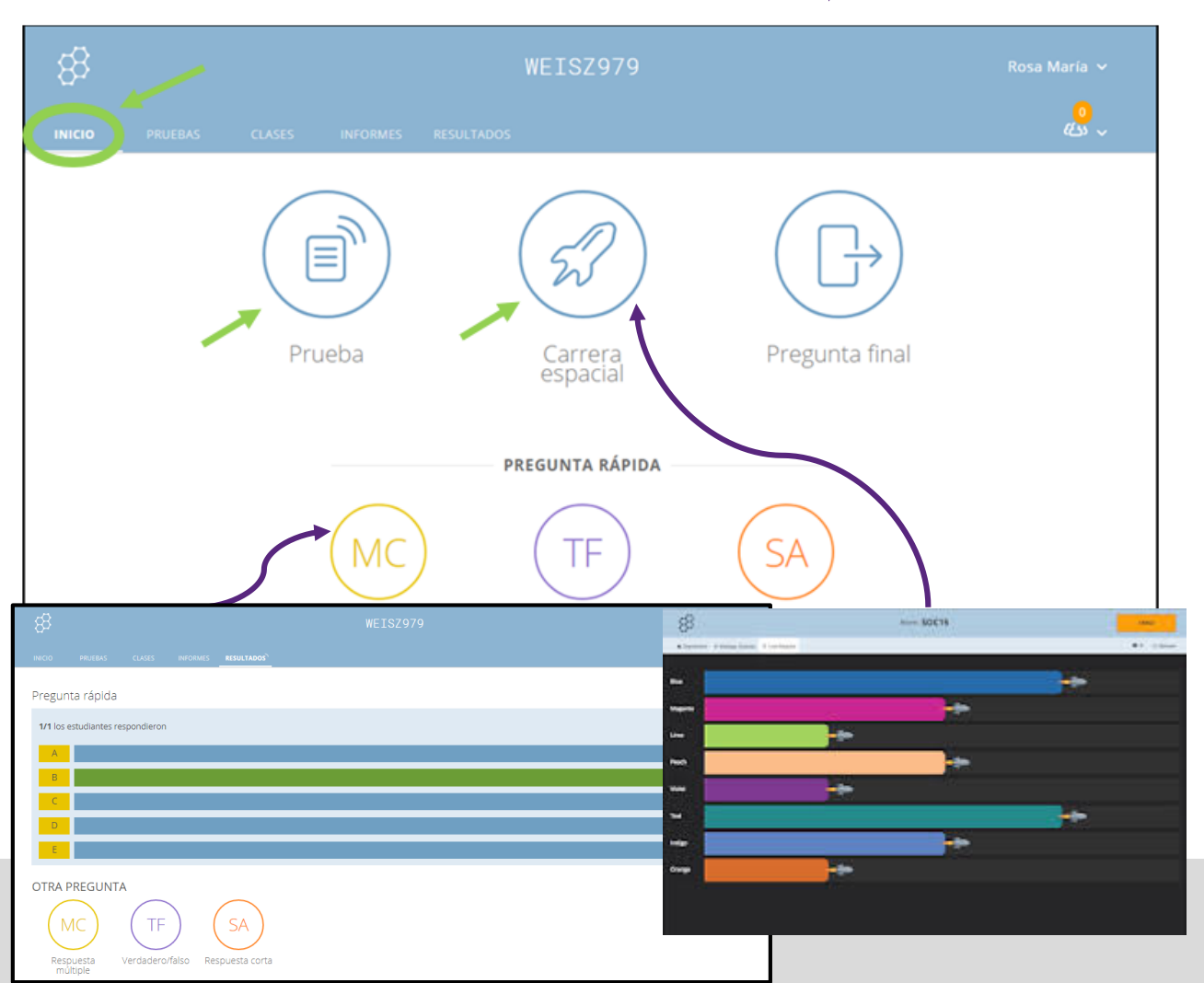

**Socrative** 

- Vamos a la pestaña de "Inicio".
- Seleccionamos "Prueba" o "Carrera espacial" (para jugar en grupos).
- También se pueden hacer preguntas rápidas (en el pizarrón), para que los estudiantes respondan on-line.
- Finalmente, para cerrar, se puede acceder a **pregunta final**, que tiene 3 preguntas predefinidas: "¿Qué tan bien entiende el material de hoy? ¿Qué ha aprendido en la clase de hoy? Responda la pregunta del maestro".

Facultad de UNER Ingeniería

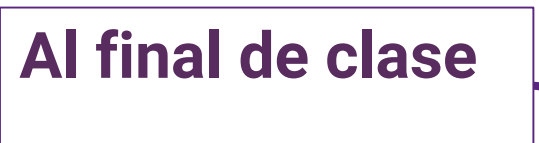

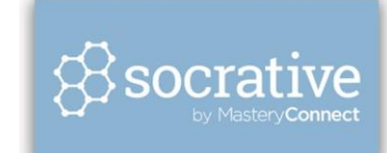

Descarga

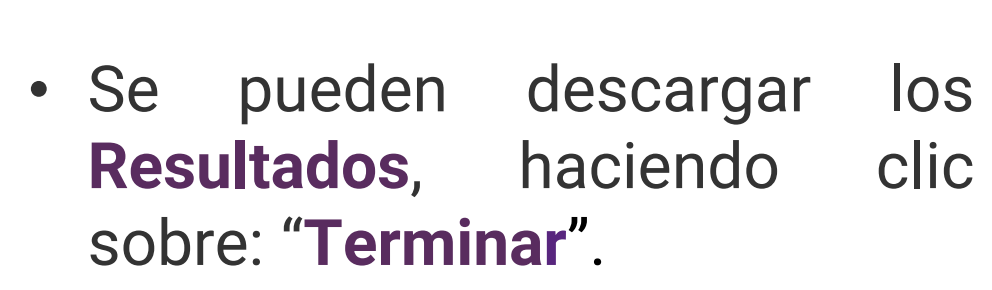

Socrative

- Se puede: ver gráfico (como en la figura), conseguir informes (en Excel o pdf) o volver al inicio.
- Los informes se pueden: enviar por correo, descargarlos o compartirlos en DropBox.

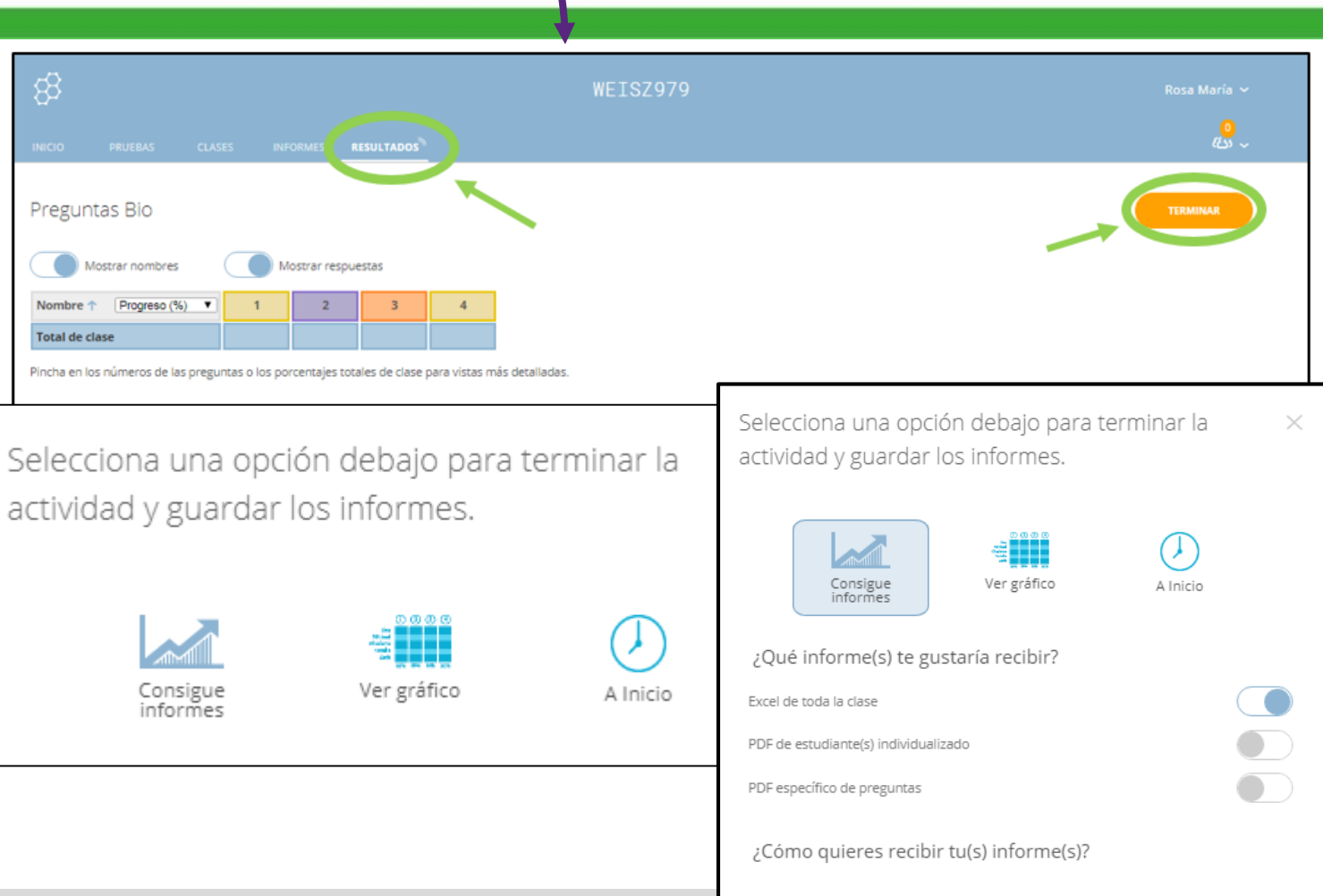

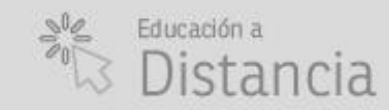

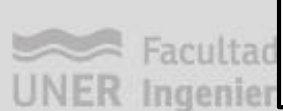

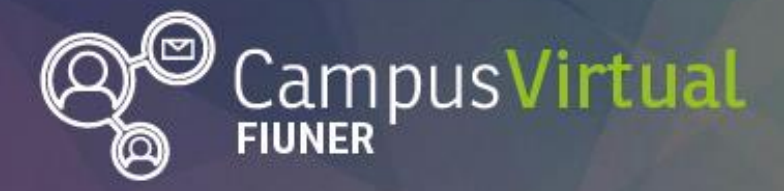

## 

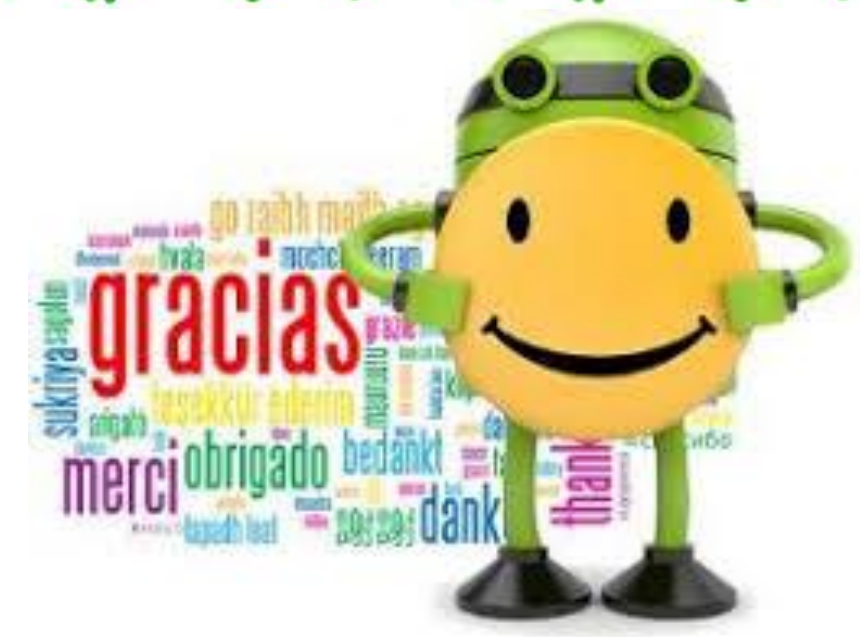

Área de Educación a Distancia: distancia@ingenieria.uner.edu.ar

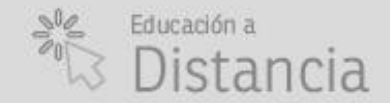

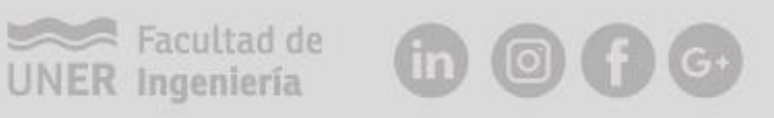